## ENGLISH

## New functions in firmware version 1.20

The following functions have been added in firmware version 1.20.

 File operations have been added to the Quick menu PROTECT: function to protect files

RUIECI: function to protect files

CLR ALL MARKS: function to delete all marks in a file

- A folder operation has been added to the quick menu
   FOLDER DELETE: function to delete empty folders
- Ability to add marks manually during playback
- Ability to clear specified marks
- Function that adds marks automatically when the PEAK indicator lights
- Ability to skip marks by type
- Ability to record XRI information
- Ability to show XRI information
- Ability to delete XRI information

### **Protecting files**

This function protects files to change them to read-only.

- 1. Select a file to protect on the browse screen.
- 2. Press the F4 MENU button to open the pop-up menu.

Use the F2 and F3 buttons to select PROTECT.

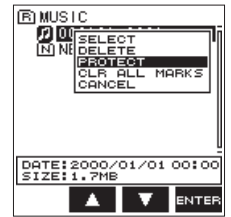

4. Press the **F4** ENTER button.

APROTECT pop-up message appears to confirm that you want to protect the selected file.

If the file has already been protected,  $\ensuremath{\mathsf{UNPROTECT}}$  will appear instead.

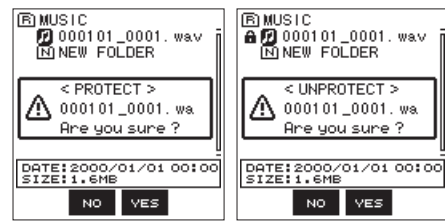

5. Press the F3 we button to protect the file and return to the browse screen. If the file has already been protected, this will remove protection from it before returning to the browse screen.

Press the **F2** NO button to cancel changing the protection status and return to the browse screen.

#### NOTE

An icon appears on the left side of the browse screen when protected.

### **Clearing all marks**

- 1. Select the file for which to clear all marks on the browse screen.
- 2. Press the **F4** MENU button to open the pop-up menu.
- 3. Use the **F2** and **F3** buttons to select CLR ALL MARKS.

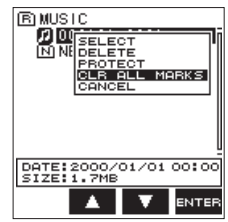

4. Press the **F4** ENTER button.

The following confirmation pop-up message appears.

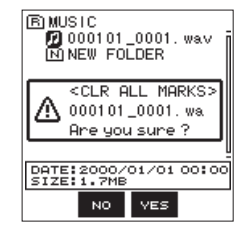

Press the F3 vss button.
 Press the F2 vo button to cancel mark clearing.

#### **Deleting empty folders**

- 1. Select the folder that you want to delete on the browse screen.
- 2. Press the **F4** MENU button to open the pop-up menu.
- 3. Use the F2 and F3 v buttons to select F0LDER DELETE.

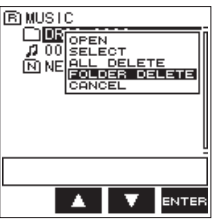

#### 4. Press the **F4 ENTER** button.

The following confirmation pop-up message appears.

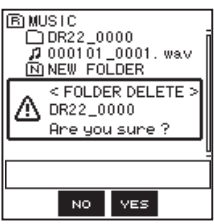

#### NOTE

If the folder is not empty, NOT EMPTY will appear.

Press the F3 ves button to delete the empty folder.
 Press the F2 ves button to cancel deleting the empty folder.

### Adding marks manually during playback

Press the **F2** m button during playback to add a mark at that position.

The number of the added mark will be shown on a pull-up at the bottom of the display.

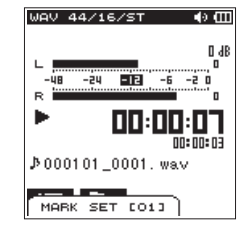

### **Clearing specified marks**

Pause at the position of a mark. Then, press the **F2** register button to clear that mark.

| WAV 44/16/ST 0               | юШ     |
|------------------------------|--------|
| L ,                          | dB     |
| Mark Clear<br>Are you sure ? |        |
| ששינ<br>000101_0001.wav \$   | 10= 04 |
| NO YES                       |        |

### Adding marks automatically when the PEAK indicator lights

The unit can add marks automatically when the **PEAK** indicator lights during recording.

- 1. Press the **MENU/** button to open the menu screen.
- 2. Press the **F1** The button to open the REC page.
- Use the F2 and F3 buttons to select AUTO FUNC, and press the F4 mm button. The AUTO FUNCTION screen opens.
- 4. Use the **F2** ▲ and **F3** ▼ buttons to select PEAK MARK, and press the **F4** aver button.

The PEAK MARK parameters will be shown.

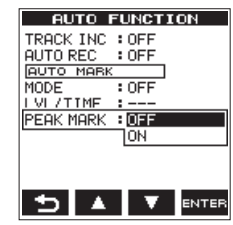

5. Use the F2 A and F3 V buttons to turn the PEAK MARK function ON.

Options: **OFF** (default), **ON** 

- 6. Press the **F4 ENTER** button to confirm the setting.
- 7. After completing the setting, press the **A/MENU/** button to return to the Home Screen.

#### NOTE

- Marks are added two seconds before a PEAK indicator lights.
- For 10 seconds after a mark is added because a PEAK indicator lit, no other mark will be added if the PEAK indicator lights again or an automatic mark would normally be added according to the LEUEL setting.
- Marks added because of a PEAK indicator lighting will not cause division when the automatic division function is used.

#### Setting the mark skip mode

Multiple types of marks can be added to files (MANUAL, LEVEL, TIME and PEAK). With this function, you can set what type of mark to use when moving between them.

- 1. Press the **\/MENU/** button to open the menu screen.
- 2. Press the **F1** TP button to open the **TOOL** page.
- Use the F2 and F3 buttons to select MARK SKIP MODE, and press the F4 mere button.
   The MARK SKIP MODE options will be shown.

| REC TOOL SETUP | INFO    |
|----------------|---------|
| MARK SKIP MODE | ALL     |
| XRT MODE       | MANUAL  |
| DIVIDE         | LEVEL   |
| AUTO DIVIDE    | TIME    |
| REVERB         | I PEHK  |
| METRONOME      | UFF     |
| NETRONORE      | • ENTER |
|                |         |
|                |         |
| тав 🔺 🔹        |         |

 Use the F2 and F3 v buttons to select the mark skip mode.

Options:

ALL (default): Move between all marks

MANUAL : Move only between marks added manually

 $\mbox{LEVEL}$  : Move only between marks added using the automatic mark function  $\mbox{LEVEL}$  setting

T I ME: Move only between marks added using the automatic mark function T I ME setting

 $\mathsf{PERK}$  : Move only between marks added when a  $\mathsf{PEAK}$  indicator lit

**OFF**: Do not move between marks

- 5. Press the **F4** ENTER button to confirm the setting.
- 6. When finished, press the **A/MENU/** button to return to the Home Screen.

## Setting the XRI information recording function

When recording in the BWF file format, the unit can also record XRI information (eXtended Recording Information), which includes the input volume and other recording settings.

- 1. Press the **MENU/** button to open the menu screen.
- 2. Press the F1 🚏 button to open the TOOL page.

3. Use the F2 ▲ and F3 ▼ buttons to select XR I MODE, and press the F4 arres button.

The XRI MODE options will be shown.

| REC TOOL SETU | P INFO  |
|---------------|---------|
| MARK SKIP MOD | F: ALL  |
| XRI MODE      | : OFF   |
| DIVIDE        | : ON    |
| AUTO DIVIDE   | ON+GPS  |
| REVERB        | ENTER   |
| SPEAKER       | : ON    |
| METRONOME     | : ENTER |
|               |         |
|               |         |
| TOB ·         |         |
|               | V ENTER |

4. Use the F2 A and F3 V buttons to set the XRI information recording mode.

Options:

**OFF**: XRI information not recorded

**ON** (default): Record XRI information

**ON+GPS**: Record XRI and GPS information

- 5. Press the **F4 ENTER** button to confirm the setting.
- 6. When finished, press the ♣/MENU/■ button to return to the Home Screen.

#### CAUTION

GPS information is acquired from the dedicated app (TASCAM DR CONTROL). This information cannot be acquired when using the unit without the app. Information acquired is as follows.

"LATITUDE": Latitude data "LONGITUDE": Longitude data

### **Viewing XRI information**

You can check XRI and GPS information recorded in a BWF-compliant WAV file on the  ${\tt XRI}$  screen.

Follow these procedures to open the XRI screen.

- 1. Use the I ◄ and ► I buttons or the browse screen to select the file with information that you want to view.
- 2. While the Home Screen is open when stopped, press the **\*/MENU/=** button to open the menu screen.
- 3. Press the F1 🚏 button to open the INFO page.
- 4. Use the F2 A and F3 V buttons to select the XR I parameter.

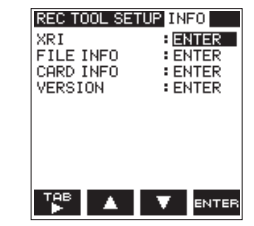

5. Press the F4 area button to open the X R I screen that shows the following XRI information.

If no information has been recorded, No  $\,$  Data is shown.

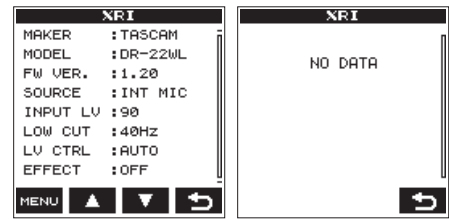

6. Press the **F4** button to return to the INF0 menu page.

### **Deleting XRI information**

You can delete XRI and GPS information.

1. When the XR I screen is open, press the **F1** meso button to open the pop-up menu.

|           | XRI        |
|-----------|------------|
| MAKER     | : TASCAM   |
| MODEL     | :DR-22WL   |
| FW VER.   | :1.20      |
| SOLDELET  | E ALL DATA |
| INF CANCE | E GPS DATA |
| LOW CUT   | :40Hz      |
| LV CTRL   | :AUTO      |
| EFFECT    | :OFF       |
|           |            |

2. Use the **F2** and **F3** buttons to select which information to delete.

Options:

**DELETE ALL DATA**: Delete XRI and GPS information.

DELETE GPS DATA: Delete only GPS information.

3. Press the **F4** ENTER button.

The following confirmation pop-up message appears.

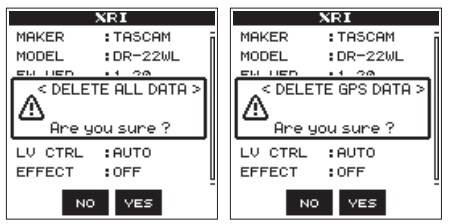

4. Press the F3 ves button to clear the selected type of information.

Press the **F2** to button to cancel clearing the selected type of information.

5. When finished, press the A/MENU/■ button to return to the Home Screen.

## 4 TASCAM DR-22WL

## FRANÇAIS

# Nouvelles fonctions apportées par le firmware version 1.20

Les fonctions suivantes ont été ajoutées dans la version 1.20 du firmware.

• Des opérations sur les fichiers ont été ajoutées au menu rapide

**PROTECT** : pour protéger les fichiers

CLR ALL MARKS : pour effacer tous les marqueurs d'un fichier

- Une opération sur les dossiers a été ajoutée au menu rapide FûLDER DELETE : pour supprimer les dossiers vides
- Possibilité d'ajouter manuellement des marqueurs durant la lecture
- Possibilité de supprimer les marqueurs spécifiés
- Fonction qui ajoute automatiquement des marqueurs quand le voyant PEAK s'allume
- Possibilité de ne sauter qu'à certains types de marqueurs
- Possibilité d'enregistrer des informations XRI
- Possibilité d'afficher les informations XRI
- Possibilité de supprimer les informations XRI

## **Protection des fichiers**

Cette fonction protège les fichiers en ne permettant que leur lecture.

- 1. Sélectionnez un fichier à protéger en écran BROWSE.
- 2. Pressez la touche F4 MENU pour ouvrir le menu contextuel.

3. Avec les touches F2 ▲ et F3 ▼, sélectionnez PROTECT.

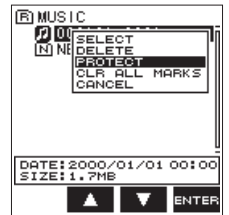

4. Pressez la touche **F4** 

Un message **PROTECT** apparaît pour que vous confirmiez vouloir protéger le fichier sélectionné.

Si le fichier est déjà protégé, UNPROTECT s'affiche à la place.

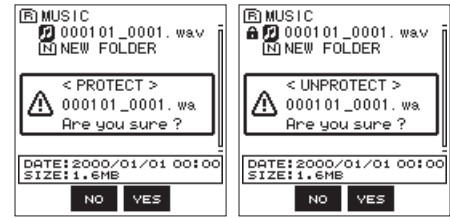

 Pressez la touche F3 ver pour protéger le fichier et revenir à l'écran BROWSE. Si le fichier est déjà protégé, cela retirera la protection avant de retourner à l'écran BROWSE.

Pressez au contraire la touche **F2** we pour mettre fin à l'opération de changement de statut de protection et revenir à l'écran BROWSE.

#### NOTE

Une icône s'affiche sur le côté gauche de l'écran BROWSE quand un fichier est protégé.

### Suppression de tous les marqueurs

- 1. Sélectionnez en écran BROWSE le fichier dont vous désirez supprimer tous les marqueurs.
- 2. Pressez la touche F4 menu pour ouvrir le menu contextuel.
- Avec les touches F2 A et F3 V, sélectionnez CLR ALL MARKS (supprimer tous les marqueurs).

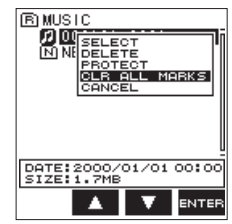

4. Pressez la touche **F4** 

Le message local de confirmation suivant apparaît.

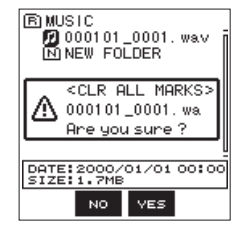

 Pressez la touche F3 ves
 Pressez au contraire la touche F2 vo pour ne pas supprimer les margueurs.

#### Suppression de dossiers vides

- 1. Sélectionnez en écran BROWSE le dossier vide que vous voulez supprimer.
- 2. Pressez la touche F4 MENU pour ouvrir le menu contextuel.
- Avec les touches F2 A et F3 V, sélectionnez F0LDER DELETE (supprimer le dossier).

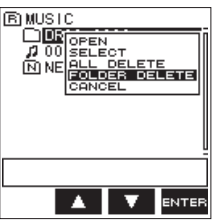

#### 4. Pressez la touche **F4** ENTER

Le message local de confirmation suivant apparaît.

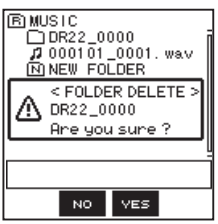

#### NOTE

Si le dossier n'est pas vide, un message  $\ensuremath{\mathsf{NOT}}$  EMPTY (non vide) s'affiche.

 Pressez la touche F3 ves pour supprimer le dossier vide.
 Pressez au contraire la touche F2 vo pour ne pas supprimer le dossier vide.

# Ajout manuel de marqueurs durant la lecture

Pressez la touche **F2** redurant la lecture pour ajouter un marqueur à cet endroit.

Le numéro du marqueur ajouté s'affichera dans un volet en bas de l'écran.

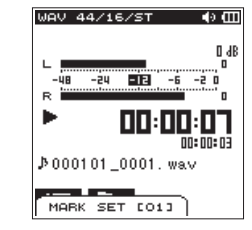

### Suppression des marqueurs spécifiés

Passez en pause sur un marqueur. Puis pressez la touche **F2** pour supprimer ce marqueur.

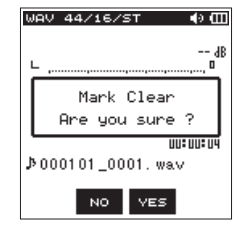

#### Ajout automatique de marqueurs quand le voyant PEAK s'allume

L'unité peut ajouter automatiquement des marqueurs quand le voyant **PEAK** s'allume pendant l'enregistrement.

- 1. Pressez la touche A/MENU/ pour ouvrir l'écran MENU.
- 2. Pressez la touche F1 🚏 pour afficher la page REC.

 Avec les touches F2 A et F3 V, sélectionnez AUTO FUNC (fonction automatique) et pressez la touche F4 erre.

L'écran AUTO FUNCTION s'ouvre.

 Avec les touches F2 A et F3 V, sélectionnez PEAK MARK (marqueur de crête) et pressez la touche F4 mm Les réglages possibles pour le paramètre PEAK MARK s'afficheront.

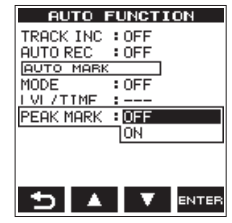

Avec les touches F2 et F3 , activez (ON) la fonction PEAK MARK.

Options : OFF (par défaut), ON

- 6. Pressez la touche **F4** ENTER pour confirmer le réglage.
- Après avoir terminé le réglage, pressez la touche A/ MENU/
  pour revenir à l'écran d'accueil.

#### NOTE

- Les marqueurs sont placés deux secondes en amont de l'allumage du voyant PEAK.
- Dans les 10 secondes qui suivent l'ajout d'un marqueur posé par l'allumage du voyant PEAK, aucun autre marqueur ne sera ajouté par un nouvel allumage du voyant PEAK ou par la fonction automatique dépendant du réglage du paramètre LEVEL.
- Les marqueurs ajoutés suite à l'allumage du voyant PEAK n'entraînent pas de division lorsque la fonction de division automatique est utilisée.

## Réglage du mode de saut par type de marqueur

Plusieurs types de marqueurs peuvent être ajoutés aux fichiers (MANUAL, LEVEL, TIME et PEAK). Avec cette fonction, vous pouvez choisir le type des marqueurs entre lesquels vous souhaitez vous déplacer.

- 1. Pressez la touche 🚔/MENU/ 🔳 pour ouvrir l'écran MENU.
- 2. Pressez la touche F1 FB pour ouvrir la page TOOL.
- 3. Avec les touches F2 ▲ et F3 ▼1, sélectionnez MARK SKIP MODE (mode de saut entre marqueurs) et pressez la touche F4 mma.

Les options du paramètre MARK SKIP MODE s'afficheront.

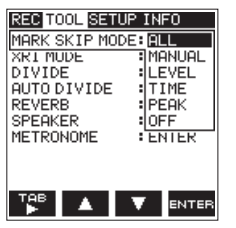

4. Avec les touches F2 A et F3 V, sélectionnez le mode de saut par type de marqueur.

#### Options :

ALL (par défaut) : déplacement entre tous les marqueurs MANUAL : déplacement entre les marqueurs ajoutés manuellement

LEVEL : déplacement entre les marqueurs ajoutés par la fonction de marquage automatique en fonction du niveau LEVEL

TIME : déplacement entre les marqueurs ajoutés par la fonction de marquage automatique à intervalle de temps TIME

PEAK : déplacement entre les repères ajoutés suite à l'allumage du voyant **PEAK** 

- OFF : pas de déplacement entre les marqueurs
- 5. Pressez la touche **F4** ENTER pour confirmer le réglage.
- Une fois terminé, pressez la touche A/MENU/
  pour revenir à l'écran d'accueil.

#### Réglage de la fonction d'enregistrement d'informations XRI

En enregistrement au format de fichier BWF, l'unité peut également enregistrer des informations XRI (eXtended Recording Information), qui comprennent le volume d'entrée et d'autres réglages d'enregistrement.

- 1. Pressez la touche 🚔/MENU/ 🔳 pour ouvrir l'écran MENU.
- 2. Pressez la touche F1 🚏 pour ouvrir la page TOOL.
- 3. Avec les touches F2 A et F3 V, sélectionnez XRI MODE et pressez la touche F4 avra.

Les options du paramètre XRI MODE s'afficheront.

| REC TOOL SETU | IP INFO |
|---------------|---------|
| MARK SKIP MOD | F:ALL   |
| XRI MODE      | : OFF   |
| DIVIDE        | ON      |
| AUTO DIVIDE   | ION+GPS |
| REVERB        | ENTER   |
| SPEHKER       | : UN    |
| HETRONOME     | • ENTER |
|               |         |
|               |         |
| TAB A         | V ENTER |

 Avec les touches F2 A et F3 Y, sélectionnez le mode désiré pour l'enregistrement d'informations XRI. Options :

> **DFF** : les informations XRI ne sont pas enregistrées **DN** (par défaut) : seules les informations XRI sont enregistrées

**ON+GPS** : les informations XRI et GPS sont enregistrées

- 5. Pressez la touche F4 ENTER pour confirmer le réglage.
- 6. Une fois terminé, pressez la touche A/MENU/ pour revenir à l'écran d'accueil.

#### ATTENTION

Les informations GPS sont obtenues d'une app dédiée (Tascam DR CONTROL). Ces informations ne peuvent pas être obtenues quand on utilise l'unité sans l'app. Les informations recueillies sont les suivantes.

"LATITUDE" : données de latitude

"LONGITUDE" : données de longitude

### Affichage des informations XRI

Vous pouvez vérifier les informations XRI et GPS enregistrées dans un fichier WAV compatible BWF en écran XRI.

Suivez ces procédures pour ouvrir l'écran XRI.

- Avec les touches I ← et ►► I ou l'écran BROWSE, sélectionnez le fichier dont vous souhaitez voir les informations.
- Avec l'écran d'accueil ouvert à l'arrêt, pressez la touche /MENU/ pour afficher l'écran MENU.
- 3. Pressez la touche F1 🚏 pour ouvrir la page INFO.
- 4. Avec les touches F2 et F3 v, sélectionnez le paramètre XRI.

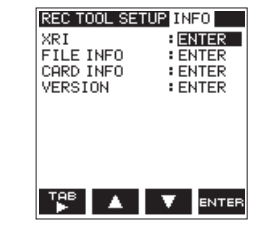

5. Pressez la touche **F4** urren pour ouvrir l'écran XRI qui affiche les informations XRI suivantes.

Si aucune information n'a été enregistrée, No Data (pas de données) s'affiche.

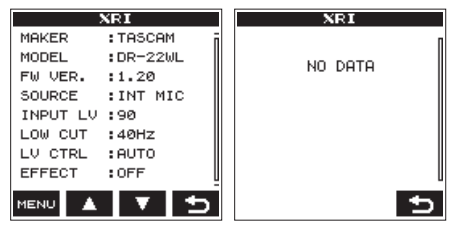

 Pressez la touche F4 S pour retourner à la page de menu INF0.

#### Suppression des informations XRI

Vous pouvez supprimer les informations XRI et GPS.

 Quand l'écran XRI est ouvert, pressez la touche F1 mere pour ouvrir le menu contextuel.

|           | XRI        |
|-----------|------------|
| MAKER     | :TASCAM    |
| MODEL     | :DR−22WL   |
| FW VER.   | :1.20      |
| SOLDELET  | E ALL DATA |
| INF CANCE | E GPS DATA |
| LOW CUT   | :40Hz      |
| LV CTRL   | :AUTO      |
| EFFECT    | :OFF       |
|           |            |

2. Avec les touches **F2** et **F3 v**, sélectionnez les informations à supprimer.

Options :

DELETE ALL DATA : supprime les informations XRI et GPS.

DELETE GPS DATA : supprime uniquement les informations GPS.

3. Pressez la touche F4 ENTER

L'un des messages locaux de confirmation suivants apparaît.

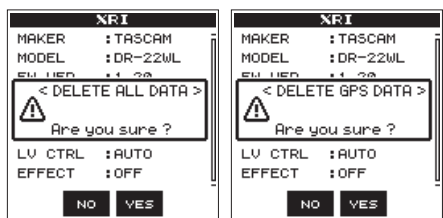

4. Pressez la touche **F3** ves pour effacer le type d'information sélectionné.

Pressez au contraire la touche **F2** No pour ne pas supprimer le type d'information sélectionné.

5. Une fois terminé, pressez la touche A/MENU/ pour revenir à l'écran d'accueil.

### 8 TASCAM DR-22WL

## ESPAÑOL

# Nuevas funciones de la versión de firmware 1.20

En la versión de firmware 1.20 han sido añadidas las siguientes funciones.

• Hemos añadido funciones al menú Quick

PROTECT: función para proteger los ficheros CLR ALL MARKS: función para eliminar todas las marcas de un fichero

- Hemos añadido una operación de carpeta al menú Quick FOLDER DELETE: función para eliminar carpetas vacías
- Capacidad para añadir marcas manualmente durante la reproducción
- Capacidad de borrar marcas concretas
- Función que añade marcas automáticamente cuando se ilumina el indicador PEAK
- Capacidad para saltar a marcas de acuerdo a su tipo
- Capacidad para grabar información XRI
- Capacidad para visualizar información XRI
- Capacidad para eliminar información XRI

### Protección de ficheros

Esta función protege los ficheros y hace que queden como de "solo lectura".

- 1. Elija el fichero a proteger en la pantalla de búsqueda (BROWSE).
- 2. Pulse el botón F4 MENU para abrir un menú desplegable.

3. Use los botones F2 A y F3 v para elegir PROTECT.

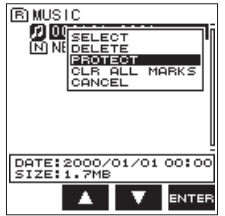

4. Pulse el botón **F4** ENTER

Aparecerá el mensaje desplegable PROTECT para que confirme que realmente quiere proteger el fichero elegido.

Si el fichero ya estaba protegido, aparecerá en su lugar el mensaje  ${\tt UNPROTECT}$  .

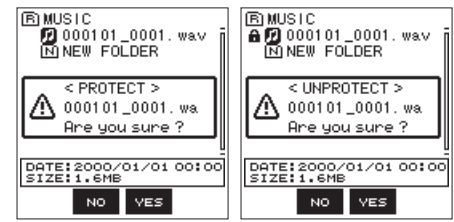

5. Pulse el botón F3 vez para proteger el fichero y volver a la pantalla de búsqueda. Si el fichero ya estaba protegido, esta opción eliminará la protección y después volverá a la pantalla de búsqueda.

Pulse el botón **F2** wo para cancelar el cambio de estado de protección y volver a la pantalla de búsqueda.

#### ΝΟΤΑ

Cuando un fichero esté protegido, aparecerá un icono en el lado izquierdo de la pantalla de búsqueda.

#### Borrado de todas las marcas

- 1. Elija el fichero al que le quiera eliminar todas las marcas en la pantalla de búsqueda.
- 2. Pulse el botón F4 MENU para abrir un menú desplegable.
- Use los botones F2 Y y F3 Y para elegir CLR ALL MARKS.

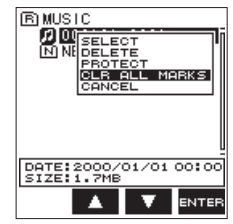

4. Pulse el botón F4 ENTER

Aparecerá el siguiente mensaje de confirmación.

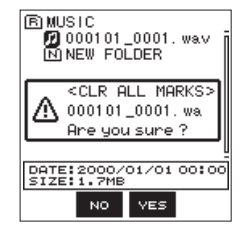

 Pulse el botón F3 ves para eliminar todas las marcas o pulse el botón F2 vos si quiere cancelar el borrado de marcas.

#### Borrado de carpetas vacías

- 1. Elija la carpeta a eliminar en la pantalla de búsqueda.
- 2. Pulse el botón F4 menu para abrir un menú desplegable.
- 3. Use los botones F2 Y F3 Y para elegir FOLDER DELETE.

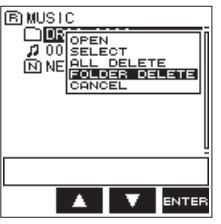

4. Pulse el botón **F4** 

Aparecerá el siguiente mensaje de confirmación.

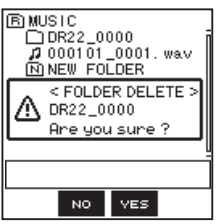

#### NOTA

Si la carpeta no está vacía, aparecerá el mensaje  $\ensuremath{\mathbb{N}}\xspace$  T E MP T Y .

 Pulse el botón F3 ver para eliminar la carpeta vacía o pulse el botón F2 vor para cancelar el borrado.

# Adición manual de marcas durante la reproducción

Durante la reproducción, pulse el botón **F2** ra añadir una marca en esa posición.

El número de la marca añadida aparecerá en un desplegable en la parte inferior de la pantalla.

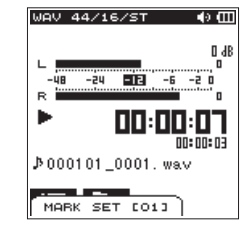

#### Borrado de marcas concretas

Coloque la unidad en pausa en la posición de una marca. Después, pulse el botón F2 📷 para eliminar esa marca.

| 6 | IAV 44/16/ST 🔹 🖣 🖽           |
|---|------------------------------|
|   | dB                           |
|   | Mark Clear<br>Are you sure ? |
| J | טטיטטיע<br>000101_0001. wav  |
|   | NO YES                       |

## Adición automática de marcas cuando se ilumina el indicador PEAK

Esta unidad puede añadir ahora marcas automáticamente cuando se ilumina el indicador **PEAK** durante la grabación.

- 1. Pulse **\/MENU/** para abrir la pantalla de menú.
- 2. Pulse el botón F1 🚏 para abrir la página REC.
- Use los botones F2 V y F3 V para elegir AUTO FUNC y pulse el botón F4 avren Aparecerá la pantalla AUTO FUNCTION.
- Use los botones F2 A y F3 Y para elegir PEAK MARK y pulse el botón F4 avre Aparecerán los parámetros PEAK MARK.

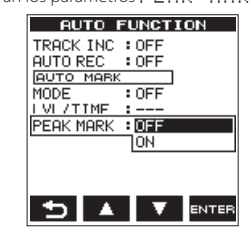

- Use los botones F2 V F3 V para activar (0N) la función PEAK MARK.
   Opciones: 0FF (valor por defecto), 0N
- 6. Pulse el botón **F4** entres para confirmar el ajuste.
- 7. Tras completar el ajuste, pulse el botón **MENU/** para volver a la pantalla inicial.

#### NOTA

- Las marcas son añadidas dos segundos antes de que se ilumine el indicador **PEAK**.
- En los 10 segundos siguientes a la adición de una marca por este motivo, no será añadida ninguna otra marca aunque se ilumine de nuevo el indicador PEAK o si fuese a ser añadida normalmente de acuerdo al ajuste de LEUEL.
- Las marcas añadidas por esta indicación PEAK no producirán divisiones cuando sea usada la función de división automática.

#### Ajuste del modo de salto a marcas

Puede añadir varios tipos de marcas a los ficheros (MANUAL, LEVEL, TIME y PEAK). Gracias a esta nueva función, podrá ajustar qué tipo de marca va a ser usada cuando se vaya a desplazar de una a otra.

- Pulse el botón A/MENU/ para abrir la pantalla de menú.
- 2. Pulse el botón F1 🎬 para abrir la página TOOL.
- 3. Use los botones F2 A y F3 Y para elegir MARK SKIP MODE y pulse el botón F4 mm.

Aparecerán las opciones  ${\tt MARK}\ {\tt SKIP}\ {\tt MODE}.$ 

| REC TOOL SETUP INFO |                |
|---------------------|----------------|
| MARK SKIP MOD       | E:ALL          |
| XRT MODE            | : MANUAL       |
| DIVIDE              | :LEVEL         |
| AUTO DIVIDE         | TIME           |
| REVERB              | I PEHK         |
| METRONOME           | - UFF          |
| THE TROPPORT        | · LITTLE       |
|                     |                |
|                     |                |
| тав 🔺               | <b>V</b> ENTER |
|                     |                |

4. Use los botones **F2 •** y **F3 v** para elegir el modo de salto a marcas.

Opciones:

ALL (por defecto): Salto por todas las marcas MANUAL : Desplazamiento solo por las marcas añadidas manualmente

 $\mbox{LEVEL}$  : Desplazamiento solo entre las marcas añadidas al usar el ajuste  $\mbox{LEVEL}$  de la función de marcas automáticas

T I ME : Desplazamiento solo entre las marcas añadidas al usar el ajuste T I ME de la función de marcas automáticas

PEAK: Desplazamiento solo entre las marcas que han sido añadidas al iluminarse un indicador **PEAK** 

 $\ensuremath{\mathbb{O}}\xspace \mathsf{F}\xspace \mathsf{F}$  : No hay desplazamiento por las marcas

- 5. Pulse el botón **F4** entre para confirmar el ajuste.
- Cuando haya acabado, pulse el botón A/MENU/ para volver a la pantalla inicial.

# Ajuste de la función de grabación de información XRI

Cuando grabe en el formato de fichero BWF, la unidad podrá grabar ahora también información XRI (eXtended Recording Information, información ampliada de grabación), que incluye el volumen de entrada y otros ajustes de grabación.

- 1. Pulse el botón A/MENU/ para abrir la pantalla de menú.
- 2. Pulse el botón F1 🚏 para abrir la página TOOL.
- 3. Use los botones F2 Y y F3 Y para elegir XR I MODE y pulse el botón F4 arra

Aparecerán las opciones XRI MODE.

| REC TOOL SETU | IP INFO |
|---------------|---------|
| MARK SKIP MOD | F: ALL  |
| XRI MODE      | : OFF   |
| DIVIDE        | : ON    |
| AUTO DIVIDE   | ON+GPS  |
| REVERB        | ENTER   |
| SPEAKER       | : ON    |
| METRONOME     | : ENTER |
|               |         |
|               |         |

4. Use los botones F2 y F3 para ajustar el modo de grabación de información XRI.

Opciones:

OFF: La información XRI no es grabada
ON (por defecto): Grabación de información XRI
ON+GP5: Grabación de información XRI y GPS

- 5. Pulse el botón **F4** entes para confirmar el ajuste.
- Cuando haya terminado, pulse el botón A/MENU/ para volver a la pantalla inicial.

#### CUIDADO

La información GPS es recibida desde la app específica (TASCAM DR CONTROL). No puede recibir ni extraer esta información si utiliza esta unidad sin la app. La información recibida es la siguiente.

"LATITUDE": Datos de latitud

"LONGITUDE": Datos de longitud

### Visualización de información XRI

En la pantalla X R I podrá visualizar la información X RI y GPS grabada en un fichero WAV compatible con BWF.

Siga estos pasos para acceder a la pantalla  $X \mathbb{R} \mathbb{I}$ .

- Con la pantalla inicial abierta y la unidad parada, pulse el botón A/MENU/
   para abrir la pantalla de menú.
- 3. Pulse el botón F1 TP para abrir la página INFO.
- 4. Use los botones F2 Y F3 y para elegir el parámetro X R I .

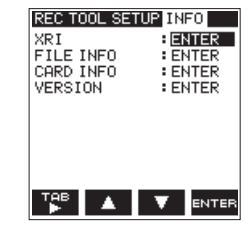

 Pulse el botón F4 arra para abrir la pantalla X R I en la que podrá ver la siguiente información XRI.
 Si no ha sido grabada ninguna información, en pantalla aparecerá el mensaje N o D a t.a.

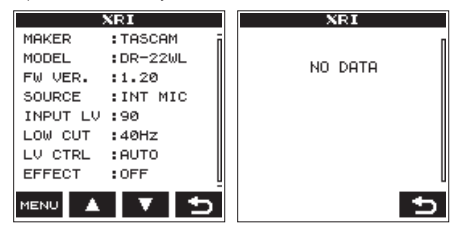

6. Pulse el botón F4 🔄 para volver a la página de menú INF 0.

### Borrado de información XRI

Puede eliminar la información XRI y GPS.

1. Con la pantalla XR I abierta, pulse el botón F1 maxo para abrir un menú desplegable.

|           | XRI        |
|-----------|------------|
| MAKER     | : TASCAM   |
| MODEL     | :DR-22WL   |
| FW VER.   | :1.20      |
| SOLDELET  | E ALL DATA |
| INF CANCE | E GPS DATA |
| LOW CUT   | :40Hz      |
| LV CTRL   | :AUTO      |
| EFFECT    | :OFF       |
|           |            |

2. Use los botones F2 Y F3 Y para elegir qué información quiere eliminar.

Opciones:

DELETE ALL DATA: Elimina la información XRI y la GPS. DELETE GPS DATA: Elimina solo la información GPS.

3. Pulse el botón **F4** anter

Aparecerá el siguiente mensaje de confirmación.

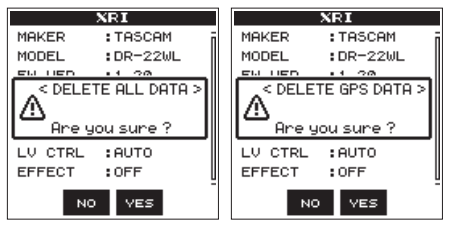

4. Pulse el botón **F3** ves para eliminar el tipo de información elegido.

Pulse el botón **F2** no para cancelar el borrado del tipo de información elegido.

5. Cuando haya terminado, pulse el botón **A/MENU/** para volver a la pantalla inicial.

## 12 TASCAM DR-22WL

## DEUTSCH

### Neue Funktionen mit Firmware-Version 1.20

Mit der Version 1.20 der Firmware stehen Ihnen nun zusätzlich die folgenden Funktionen zur Verfügung.

 Das Schnellmenü wurde um Dateifunktionen erweitert PRÜTECT: Schaltet den Schreibschutz für Dateien ein/ aus

CLR ALL MARKS: Entfernt alle Marken einer Datei

- Das Schnellmenü wurde um eine Ordnerfunktion erweitert FOLDER DELETE: Löscht leere Ordner
- Marken während der Wiedergabe manuell setzen
- Bestimmte Marken entfernen
- Marken automatisch hinzufügen, wenn ein PEAK-Lämpchen aufleuchtet.
- Nur Marken eines bestimmten Typs ansteuern
- XRI-Daten aufzeichnen
- XRI-Daten anzeigen
- XRI-Daten Löschen

# Dateien vor dem Überschreiben schützen

Sie können Dateien schützen, so dass sie nur noch wiedergegeben werden können.

- 1. Wählen Sie die gewünschte Datei im Dateimanager aus.
- 2. Drücken Sie die Taste F4 MENU.

Ein Einblendmenü öffnet sich.

3. Wählen Sie mithilfe der Tasten F2 den Eintrag PROTECT, und drücken Sie F4 🔤

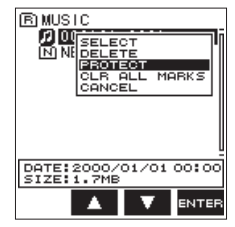

Es erscheint ein Bestätigungsdialog (PROTECT – Schreibschutz aktivieren. Sind sicher?).

Wenn die Datei bereits schreibgeschützt ist, erscheint stattdessen der Hinweis UNPROTECT (Schreibschutz aufheben. Sind Sie sicher?).

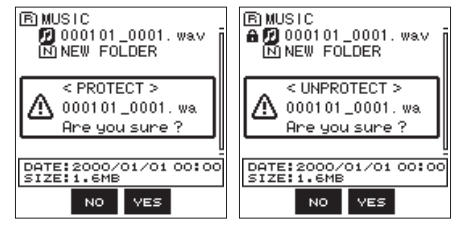

#### 4. Drücken Sie die Taste F3 ves, um zu bestätigen und zum Dateimanager zurückzukehren.

Wenn die Datei bereits schreibgeschützt ist, wird durch diesen Vorgang der Schreibschutz aufgehoben, bevor wieder der Dateimanager erscheint.

Um die Schreibschutz-Einstellung nicht zu ändern und zum Dateimanager zurückzukehren, drücken Sie stattdessen **F2** 

#### Anmerkung

Schreibgeschützte Dateien sind im Dateimanager an einem Schlosssymbol links neben dem Dateinamen zu erkennen.

### Alle Marken löschen

- 1. Wählen Sie die Datei, deren Marken Sie löschen möchten, im Dateimanager aus.
- 2. Drücken Sie die Taste F4
- 3. Wählen Sie mithilfe der Tasten F2 🔺 und F3 🔽 den Eintrag CLR ALL MARKS, und drücken Sie F4 🔤

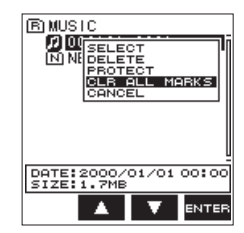

Es erscheint der folgende Bestätigungsdialog ("Alle Marken löschen. Sind Sie sicher?"):

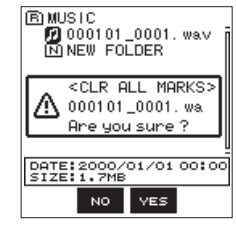

4. Drücken Sie die Taste F3

Um keine Marken zu löschen, drücken Sie stattdessen die Taste F2 🔊.

#### Leere Ordner löschen

- 1. Wählen Sie den zu löschenden leeren Ordner im Dateimanager aus.
- 2. Drücken Sie die Taste F4 MENU

Ein Einblendmenü öffnet sich.

3. Wählen Sie mit den Tasten F2 🔤 und F3 🔽 den Eintrag FOLDER DELETE, und drücken Sie F4 🚥

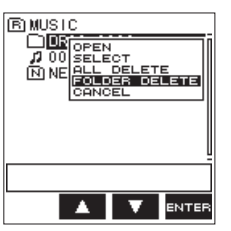

Es erscheint der folgende Bestätigungsdialog ("Ordner löschen. Sind Sie sicher?"):

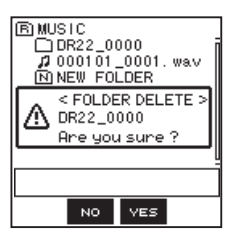

#### Anmerkung

Wenn der Ordner nicht leer ist, erscheint eine Meldung (NOT EMPTY).

4. Drücken Sie die Taste F3 vss, um den Ordner zu löschen.

Um den Ordner nicht zu löschen, drücken Sie stattdessen die Taste F2 🛛 0.

### Marken während der Wiedergabe manuell setzen

Drücken Sie die Taste F2 🖬 während der Wiedergabe, um eine Marke an der gewünschten Position zu setzen.

Die Nummer der hinzugefügten Marke wird vorübergehend unten auf dem Display eingeblendet.

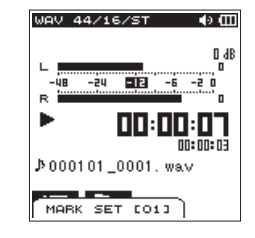

### Bestimmte Marken entfernen

- 1. Suchen Sie die entsprechende Marke auf, und schalten Sie auf Pause.
- 2. Drücken Sie die Taste F2 📷, um die Marke zu entfernen.

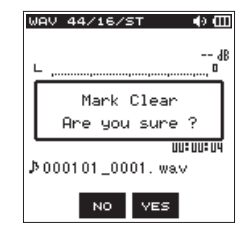

### Marken automatisch hinzufügen, wenn ein PEAK-Lämpchen aufleuchtet

Der Recorder kann Marken während der Aufnahme automatisch hinzufügen, wenn das **PEAK**-Lämpchen aufleuchtet.

1. Drücken Sie die Taste ♣/MENU/■.

Die Menüseite erscheint.

- 2. Drücken Sie die Taste F1 I , um die REC-Seite aufzurufen.
- 3. Wählen Sie mithilfe der Tasten F2 den Eintrag AUTO FUNC, und drücken Sie F4 mm. Die AUTO FUNCTION-Seite erscheint.
- 4. Wählen Sie mithilfe der Tasten F2 🔺 und F3 🔽 den Eintrag PEAK MARK, und drücken Sie F4 🚥.

| AUTO I    | FUNCTION |
|-----------|----------|
| TRACK INC | : OFF    |
| AUTO REC  | : OFF    |
| AUTO MARK |          |
| MODE      | : OFF    |
| I VEZTIME | :        |
| PEAK MARK | : OFF    |
|           | - ON     |
|           |          |
|           |          |
|           |          |
| - D   A   |          |

 Wählen Sie QN, um die Funktion einzuschalten. Auswahlmöglichkeiten: QFF (aus, Voreinstellung), QN (ein)

6. Drücken Sie die Taste F4 and, um die Einstellung zu bestätigen.

7. Um zur Hauptseite zurückzukehren, drücken Sie die Taste ♠/MENU/■.

#### Anmerkung

- Die Marken werden zwei Sekunden vor dem Aufleuchten eines PEAK-Lämpchens gesetzt.
- Nachdem ein PEAK-L\u00e4mpchen aufgeleuchtet hat und der Recorder eine Marke gesetzt hat, wird 10 Sekunden lang keine weitere Marke gesetzt (weder wenn ein PEAK-L\u00e4mpchen erneut aufleuchtet, noch wenn eine

Marke automatisch abhängig vom Eingangspegel gesetzt würde).

 Marken, die beim Aufleuchten eines PEAK-L\u00e4mpchens gesetzt wurden, f\u00fchren nicht dazu, dass eine Datei geteilt wird, wenn das automatische Teilen eingeschaltet ist.

## Festlegen, welcher Markentyp aufgesucht werden soll

Der Recorder kann einer Datei verschiedene Typen von Marken hinzufügen (MANUAL, LEVEL, TIME und PEAK). Mit dieser Funktion können Sie festlegen, welcher Markentyp beim Aufsuchen von Marken verwendet werden soll.

#### 1. Drücken Sie die Taste A/MENU/

Die Menüseite erscheint.

- 2. Drücken Sie die Taste F1 <sup>™</sup>, um die T 0 0 L -Seite aufzurufen.
- 3. Wählen Sie mithilfe der Tasten F2 🔼 und F3 🔽 den Eintrag MARK SKIP MODE, und drücken Sie F4 🔤

| REC TOOL SETU | P INFO       |
|---------------|--------------|
| MARK SKIP MOD | E:ALL        |
| XRI MUDE      | MANUAL       |
| DIVIDE        | LEVEL        |
| HUTU DIVIDE   | I TIME       |
| REVERB        | I PEHK       |
| SPEHKER       | UFF          |
| PIETRONOPIE   | ENTER        |
|               |              |
|               |              |
| тав 🔺         |              |
|               | <b>ENTER</b> |

#### 4. Wählen Sie den gewünschten Markentyp.

Auswahlmöglichkeiten:

RLL (Voreinstellung): Alle Marken aufsuchen

MANUAL: Nur manuell gesetzte Marken aufsuchen

LEVEL: Nur Marken aufsuchen, die automatisch entspre-

chend dem Eingangspegel hinzugefügt wurden ( $\verb|LEVEL|$ )

T I ME : Nur Marken aufsuchen, die automatisch in einem

zeitlichen Intervall hinzugefügt wurden (TIME) PEAK: Nur Marken aufsuchen, die beim Aufleuchten eines

PEHK: Nur Marken aufsuchen, die beim Aufleuchten eine PEAK-Lämpchens hinzugefügt wurden **OFF**: Keine Marken aufsuchen

- 5. Drücken Sie die Taste F4 🚥 um die Einstellung zu bestätigen.
- 6. Um zur Hauptseite zurückzukehren, drücken Sie die Taste ♠/MENU/■.

## Einstellungen für das Aufzeichnen von XRI-Daten vornehmen

Bei der Aufnahme im BWF-Format kann der Recorder auch so genannte XRI-Daten (eXtended Recording Information) aufzeichnen. Dabei handelt es sich um zusätzliche Informationen wie beispielsweise die Eingangspegel-Einstellung während der Aufnahme.

#### 1. Drücken Sie die Taste ♠/MENU/■.

Die Menüseite erscheint.

- Drücken Sie die Taste F1 <sup>™</sup>, um die T00L-Seite aufzurufen.
- 3. Wählen Sie mithilfe der Tasten F2 und F3 Verden Eintrag XRI MODE, und drücken Sie F4 mm.

| REC TOOL SETU             | JP INFO      |
|---------------------------|--------------|
| MARK SKIP MOD<br>XRI MODE | :OFF         |
| AUTO DIVIDE               | ON<br>ON+GPS |
| SPEAKER                   | ON           |
| METRONOME                 | ENTER        |
| тав 🔺                     |              |
|                           | • ENTER      |

4. Wählen Sie die gewünschte Einstellung.

Auswahlmöglichkeiten:

OFF: XRI-Daten werden nicht aufgezeichnet

ON (Voreinstellung): Nur XRI-Daten werden aufgezeichnet ON+GP5: XRI- und GPS-Daten werden aufgezeichnet

- 5. Drücken Sie die Taste F4 arren, um die Einstellung zu bestätigen.
- 6. Um zur Hauptseite zurückzukehren, drücken Sie die Taste ♠/MENU/■.

#### Wichtig

GPS-Daten werden von einer bestimmten App abgerufen (TASCAM DR CONTROL). Wenn Sie das Gerät ohne die App verwenden, stehen diese Daten nicht zur Verfügung. Folgende Daten werden erfasst: "LATITUDE": Breitenarad

"LONGITUDE": Längengrad

#### XRI-Daten anzeigen

Sie können sich XRI- und GPS-Daten, die in einer dem BWF-Standard entsprechenden WAV-Datei gespeichert sind, auf der XRI-Seite ansehen.

Um die XRI-Seite aufzurufen, gehen Sie folgendermaßen vor.

- 1. Benutzen Sie die Sprungtasten I◄◀/►►I oder den Dateimanager, um die gewünschte Datei auszuwählen.

Die Menüseite erscheint.

- 3. Drücken Sie die Taste F1 1999, um die INFO-Seite aufzurufen.
- 4. Wählen Sie mithilfe der Tasten F2 den Eintrag XR I, und drücken Sie F4 arren.

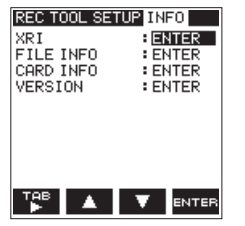

Die XRI-Seite erscheint.

Wenn die Datei keine entsprechenden Daten enthält, erscheint ein Hinweis (No $\,$ Data).

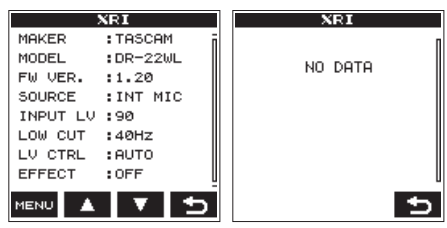

5. Drücken Sie die Taste F4 📩, um zur I NF 0-Seite zurückzukehren.

#### XRI-Daten löschen

Sie können die in einer Datei gespeicherten XRI- und GPS-Daten löschen.

1. Wenn die XR I -Seite angezeigt wird, drücken Sie die Taste F1 📟, um das Schnellmenü aufzurufen.

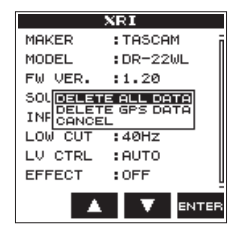

2. Wählen Sie, welche Daten gelöscht werden sollen.

Auswahlmöglichkeiten:

DELETE ALL DATA: Alle XRI- und GPS-Daten löschen

DELETE GPS DATA: Nur GPS-Daten löschen

#### 3. Drücken Sie die Taste F4

Es erscheint der folgende Bestätigungsdialog:

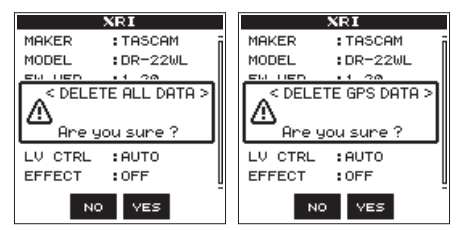

4. Drücken Sie die Taste F3 ves, um die gewählten Daten zu löschen.

Um die Daten nicht zu löschen, drücken Sie stattdessen die Taste F2

 Um zur Hauptseite zurückzukehren, drücken Sie die Taste ♠/MENU/■.

## 16 TASCAM DR-22WL

## ITALIANO

# Nuove funzioni del firmware versione 1.20

Le seguenti funzioni sono state aggiunte nel firmware versione 1.20.

• Operazioni sui file sono aggiunte al menu rapido PROTECT: funzione per proteggere i file

CLR ALL MARKS: funzione per cancellare tutti i marcatori in un file

- Un'operazione sulla cartella è stata aggiunta al menu rapido FOLDER DELETE: funzione per cancellare le cartelle vuote
- Possibilità di aggiungere manualmente i marcatori durante la riproduzione
- Possibilità di cancellare marcatori specifici
- Funzione che aggiunge marcatori automaticamente quando si accende l'indicatore **PEAK**
- Possibilità di ignorare i marcatori per tipo
- Possibilità di registrare le informazioni XRI
- Possibilità di visualizzare le informazioni XRI
- Possibilità di cancellare le informazioni XRI

## Protezione dei file

Questa funzione protegge i file per cambiarli in sola lettura.

- 1. Selezionare un file da proteggere nella schermata BROWSE.
- 2. Premere il pulsante **F4** MEREO per aprire il menu rapido a comparsa.

3. Usare i pulsanti F2 ▲ e F3 ▼ per selezionare PROTECT.

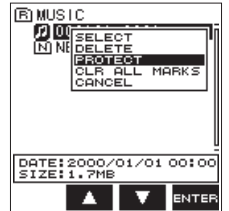

 Premere il pulsante F4 arra. Se il file è già stato protetto, questo rimuoverà la protezione prima di tornare alla schermata BROWSE.

Viene visualizzato un messaggio PROTECT per confermare che si desidera proteggere il file selezionato. Se il file è già stato protetto, apparirà UNPROTECT.

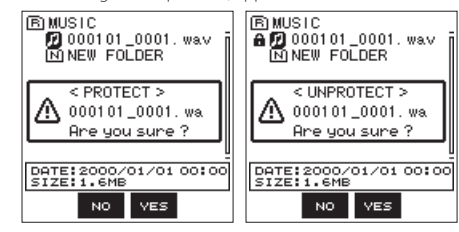

5. Premere il pulsante F3 vee per proteggere il file e tornare alla schermata di ricerca. Se il file è già stato protetto, questo sarà rimuovere la protezione da esso prima di tornare alla schermata di ricerca.

Premere il pulsante F2 100 per annullare la modifica dello stato di protezione e tornare alla schermata di esplorazione.

#### NOTE

Un'icona sul lato sinistro dello schermo viene visualizzata quando è protetto.

### Cancellazione di tutti i marcatori

- 1. Selezionare il file di cui si desidera cancellare tutti i marcatori nella schermata BROWSE.
- 2. Premere il pulsante **F4** menu per aprire il menu a comparsa
- 3. Usare i pulsanti F2 🔺 e F3 🔽 per selezionare CLR ALL MARKS.

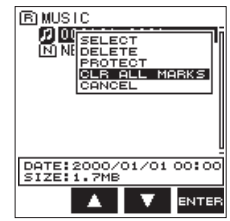

4. Premere il pulsante F4 ENTER

Viene visualizzato il seguente messaggio di conferma.

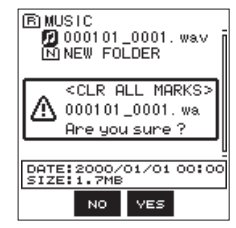

5. Premere il pulsante F3 ves .

Premere il pulsante **F2** No per annullare la cancellazione dei marcatori.

#### Eliminare le cartelle vuote

- 1. Selezionare la cartella vuota che si desidera eliminare nella schermata BROWSE.
- 2. Premere il pulsante **F4** menu a comparsa.
- 3. Usare i pulsanti F2 A e F3 v per selezionare FOLDER DELETE.

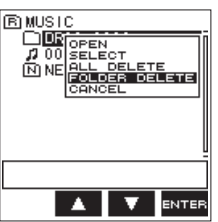

#### 4. Premere il pulsante F4

Viene visualizzato il seguente messaggio di conferma..

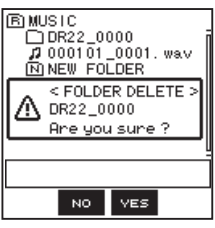

#### NOTE

Se la cartella non è vuota, verrà visualizzato il messaggio NOT  ${\sf EMPTY}.$ 

 Premere il pulsante F3 ves per eliminare la cartella vuota . Premere il pulsante F2 ves per annullare l'eliminazione della cartella vuota.

### Aggiunta manuale di marcatori durante la riproduzione

Premere il pulsante **F2** Fa durante la riproduzione per aggiungere un marcatore in quella posizione.

Il numero del marcatore aggiunto sarà mostrato in un pull-up nella parte inferiore del display.

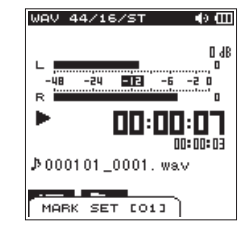

### Cancellazione marcatori specifici

Mettere in pausa nella posizione di un marcatore. Quindi, premere il pulsante F2 F per cancellare quel marcatore.

| b | JAV 44/16/ST 🛛 ♠ 🖽                 |
|---|------------------------------------|
|   | dB<br>0                            |
|   | Mark Clear<br>Are you sure ?       |
| J | <u>טטיטטיט</u><br>000101_0001. wav |
|   | NO YES                             |

#### Aggiunta automatica di marcatori quando si accende l'indicatore PEAK

L'unità può aggiungere marcatori automaticamente quando l'indicatore **PEAK** si illumina durante la registrazione.

- 1. Premere il pulsante **MENU/■** per aprire la schermata MENU.
- 2. Premere il pulsante F1 🚏 per aprire la pagina REC.
- Usare i pulsanti F2 F3 per selezionare AUTO FUNC e premere il pulsante F4 mm. Si aprirà la schermata AUTO FUNCTION.
- 4. Usare i pulsanti F2 A e F3 Y per selezionare PEAK MARK e premere il pulsante F4 orra. Verranno visualizzati i parametri PEAK MARK.

| AUTO I      | FUNCTION |
|-------------|----------|
| TRACK INC   | : OFF    |
| AUTO REC    | : OFF    |
| AUTO MARK   |          |
| MODE        | : OFF    |
| I VI / TIME | :        |
| PEAK MARK   | : OFF    |
|             | UN       |
|             |          |
|             |          |
|             |          |
|             | V ENTER  |

5. Usare i pulsanti **F2** e **F3** per attivare la funzione PEAK MARK su ON.

Opzioni: OFF (default), ON

- 6. Premere il pulsante F4 enter per confermare l'impostazione.

#### NOTE

- I marcatori sono aggiunti due secondi prima che l'indicatore PEAK s'illumini.
- Per 10 secondi dopo che un marcatore viene aggiunto in base all'indicatore PEAK, non verrà aggiunto nessun altro marcatore normalmente aggiunto se l'indicatore PEAK si illumina di nuovo o un viene impostato un marcatore automatico in base all'impostazione di livello.

 I marcatori aggiunti in base alla segnalazione PEAK non causeranno la divisione quando si userà la funzione automatica di divisione.

## Impostazione della modalità di salto in base al marcatore

Diversi tipi di marker possono essere aggiunti al file (MANUAL, LEVEL, TIME e PEAK). Con questa funzione è possibile impostare il tipo di marcatore da utilizzare quando ci si sposta tra loro.

- Premere il pulsante ♣/MENU/■ per aprire la schermata MENU.
- 2. Premere il pulsante F1 🚏 per aprire la pagina TOOL.
- Usare i pulsanti F2 A e F3 V per selezionare MARK SKIP MODE e premere il pulsante F4 mm Verranno visualizzate le opzioni MARK SKIP MODE.

| REC TOOL SETU                                                                        | P INFO                                                    |
|--------------------------------------------------------------------------------------|-----------------------------------------------------------|
| MARK SKIP MOD<br>XRI MUDE<br>DIVIDE<br>AUTO DIVIDE<br>REVERB<br>SPEAKER<br>METRONOME | E: ALL<br>MANUAL<br>LEVEL<br>TIME<br>PEAK<br>OFF<br>ENTER |
|                                                                                      | ▼ ENTER                                                   |

 Usare i pulsanti F2 ▲ e F3 ▼ per selezionare la modalità marcatore di salto.

Opzioni:

ALL (default): spostarsi tra tutti i marcatori

MANUAL : spostarsi tra i marcatori aggiunti manualmente

LEVEL : spostarsi tra i marcatori aggiunti utilizzando l'impostazione della funzione  $LEVEL\,$  per il marcatore automatico

T I ME : spostarsi tra i marcatori aggiunti utilizzando l'impostazione della funzione T I ME per il marcatore automatico

 $\mathsf{PEAK}$  : spostarsi tra i marcatori aggiunti quando un indicatore  $\mathsf{PEAK}$  si accende  $\mathsf{OFF}$  : non spostare tra i marcatori

- 5. Premere il pulsante F4 entres per confermare l'impostazione.
- 6. Al termine, premere il pulsante **A/MENU/** per tornare alla schermata principale.

## Impostazione della funzione di registrazione informazioni XRI

Durante la registrazione di file nel formato BWF, l'unità può anche registrare informazioni XRI (eXtended Recording Information) che includono il volume di ingresso e le altre impostazioni di registrazione.

- Premere il pulsante ♣/MENU/■ per aprire la schermata MENU.
- 2. Premere il pulsante F1 TP per aprire la pagina TOOL.
- Usare i pulsanti F2 ▲ e F3 ▼ per selezionare XR I MODE e premere il pulsante F4 mren.

Verranno mostrati le opzioni XRI MODE.

| REC TOOL SETL | IP INFO |
|---------------|---------|
| MARK SKIP MOD | F:ALL   |
| XRI MODE      | :OFF    |
| DIVIDE        | : ON    |
| AUTO DIVIDE   | ON+GPS  |
| REVERB        | ENTER   |
| SPEAKER       | : ON    |
| METRONOME     | : ENTER |
|               |         |
|               |         |

4. Usare i pulsanti F2 A e F3 V impostare la modalità di registrazione informazioni XRI.

Opzioni:

**OFF**: informazioni XRI non registrate

**ON** (default): registrare solo informazioni XRI

- **ON+GPS**: Registrare informazioni XRI e GPS
- 5. Premere il pulsante **F4** avres per confermare le impostazioni.

6. Al termine, premere il pulsante **A/MENU/** per tornare alla schermata principale.

#### CAUTELA

Le informazioni GPS vengono acquisite dalla applicazione dedicata (TASCAM DR CONTROL). Queste informazioni non possono essere acquisite quando si utilizza l'unità senza l'applicazione. Le informazioni raccolte sono le seguenti.

"LATITUDE": dati di latitudine "LONGITUDE": dati longitudine

#### Visualizzazione delle informazioni XRI (solo in modalità 4CH)

Si possono controllare le informazioni XRI e GPS registrate in un file WAV compatibile BWF nella schermata  $X \ R \ I$ .

Seguire questa procedura per aprire la schermata XRI.

- Usare i pulsanti I ◄ e ►► o la schermata Browse per selezionare il file con le informazioni che si desidera visualizzare.
- Mentre la schermata principale è aperta in Stop, premere il pulsante AMENU/ per aprire la schermata MENU.
- 3. Premere il pulsante F1 🚏 per aprire la pagina INFO.
- 4. Usare i pulsanti F2 ▲ e F3 ▼ per selezionare il parametro X R I .

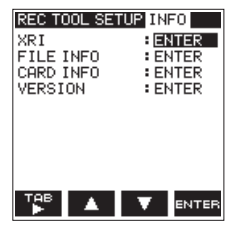

 Premere il pulsante F4 avra per aprire la schermata XR I che mostra le seguenti informazioni XRI.
 Se nessuna informazione è stata registrata, appare No Data

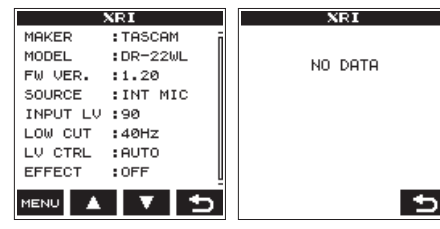

 Premere il pulsante F4 sper tornare alla pagina di menu INF0.

20 TASCAM DR-22WL

### Eliminare le informazioni XRI

È possibile eliminare le informazioni XRI e GPS.

 Quando la schermata XR I è aperta, premere il pulsante F1 mov per aprire il menu a comparsa.

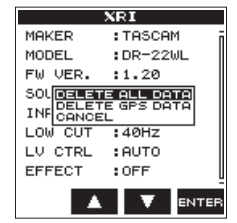

2. Usare i pulsanti F2 A e F3 V per selezionare le informazioni da eliminare.

Opzioni:

DELETE ALL DATA: eliminare le informazioni XRI e GPS. DELETE GPS DATA: eliminare solo le informa-

3. Premere il pulsante **F4** ENTER.

zioni GPS

Viene visualizzato il seguente messaggio di conferma.

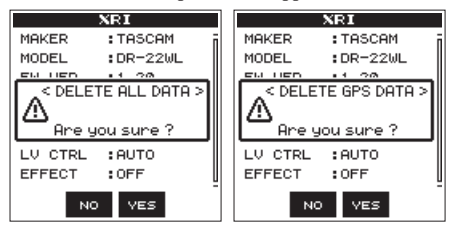

4. Premere il pulsante **F3** ves per cancellare il tipo selezionato di informazioni.

Premere il pulsante **F2** no per annullare l'eliminazione del tipo di dati.

5. Al termine, premere il pulsante **A/MENU/** per tornare alla schermata principale.

## DR-22WL

## 取扱説明書・追補版

## ファームウェア V1.20の新機能

ファームウェア V1.20より、次の新機能を追加しました。

- ファイル操作のクイックメニュー項目の追加 PROTECT : ファイルをプロテクトする機能 CLR ALL MARKS:ファイルのマークを全て消去 する機能
- フォルダー操作のクイックメニュー項目の追加
   FOLDER DELETE:空フォルダーを消去する機能
- 再生中に手動でマークを付ける機能を追加
- 指定したマークを消去する機能を追加
- PEAKインジケーター点灯時に自動でマークを付け る機能を追加
- マークの種類スキップ機能を追加
- XRI 情報を記録する機能を追加
- XRI 情報を表示する機能を追加
- XRI 情報を削除する機能を追加

### ファイルをプロテクトする

ファイルをプロテクトし、読み取り専用ファイルに変更 します。

- 1. ブラウズ画面で、プロテクトしたいファイルを選択 (反転表示)します。
- 2. F4 "Meter" ボタンを押して、ポップアップメニューを表示します。
- 3. F2 "▲" ボタンとF3 "▼" ボタンを使って、 "PROTECT" 項目を選択 (反転表示) します。

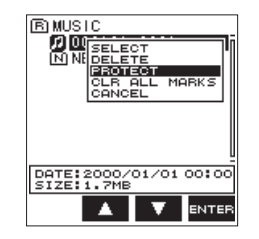

 F4 "me" ボタンを押します。 選択したファイルをプロテクトする確認のポップ アップメッセージ "PROTECT" が表示されます。 すでにファイルがプロテクトされている場合は、 "UNPROTECT" が表示されます。

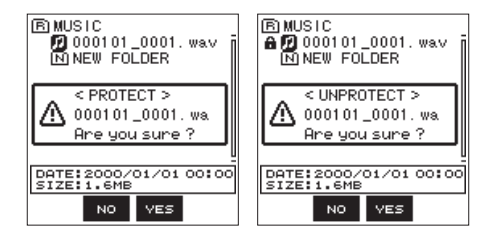

- 5. F3 "wes" ボタンを押すと、ファイルがプロテクト されブラウズ画面に戻ります。すでにファイルがプ ロテクトされている場合は、プロテクトが解除され ブラウズ画面に戻ります。
  - F2 "「」」" ボタンを押すと、プロテクトが中止され ブラウズ画面に戻ります。

メモ

プロテクトされると、ブラウズ画面の左側にアイコ ンが表示されます。

### マークを全て削除する

- ブラウズ画面で、全てのマークを削除したいファイ ルを選択(反転表示)します。
- 2. F4 "meeo" ボタンを押して、ポップアップメニューを表示します。
- 3. F2 "▲" ボタンとF3 "▼" ボタンを使って、 "CLR ALL MARKS"項目を選択(反転表示)します。

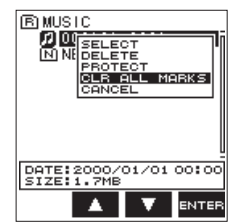

4. F4 "कार्क" ボタンを押します。 以下の確認のポップアップメッセージが表示されま す。

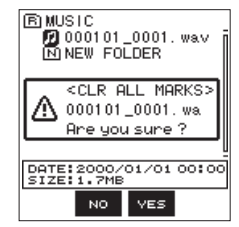

5. F3 "wes" ボタンを押すと、マークを削除します。 マークを削除しない場合は、F2 "we" ボタンを押 します。

#### 空フォルダーを削除する

- 1. ブラウズ画面で、削除したいフォルダーを選択(反 転表示)します。
- 2. F4 (1000) ボタンを押して、ポップアップメニュー を表示します。
- F2 "▲"ボタンとF3 "▼"ボタンを使って、
   "FOLDER DELETE"項目を選択(反転表示)します。

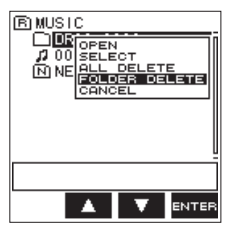

F4 "™™" ボタンを押します。
 以下の確認のポップアップメッセージが表示されます。

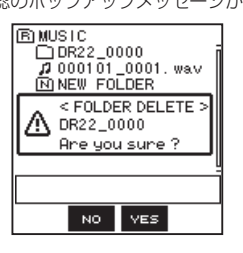

#### メモ

22 TASCAM DR-22WL

フォルダーが空でない場合は、"**NOT EMPTY**" と表示 されます。

5. F3 "wes" ボタンを押すと、空フォルダーを削除します。

空フォルダーを削除しない場合は、**F2"**<sup>™</sup>"ボタンを押します。

### 再生中に手動でマークを付ける

再生中にF2 "Fai" ボタンを押すと、その位置にマーク を付けることができます。 登録したマーク番号がディスプレーの下部にプルアップ 表示されます。

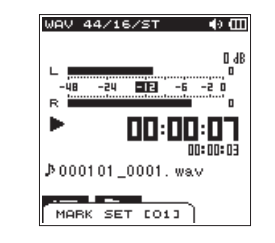

指定したマークを消去する

すでにマークのある位置で一時停止中、F2 "M" ボタンを押すとマークを消去することができます。

| WAV44/16/ST 🔹 🕀 🖽                    |
|--------------------------------------|
| dB                                   |
| Mark Clear<br>Are you sure ?         |
| <u>טטיטטיטע</u><br>¢000101_0001. wa√ |
| NO YES                               |

#### PEAKインジケーター点灯時に自動でマー クを付ける

録音中にPEAKインジケーターが点灯したときに、自動 的にマークを付けます。

- 1. **)**/MENU/■ボタンを押して、メニュー画面を表示します。
- 2. F1 "™" ボタンを押して、"REC" ページを表示します。
- F2 "▲" ボタンとF3 "▼■" ボタンを使って "AUTO FUNC" 項目のパラメーターを選択(反転 表示)し、F4 "● ボッンを押します。 "AUTO FUNCTION" 画面が表示されます。
- F2 "▲"ボタンとF3 "▼"ボタンを使って "PEAK MARK"項目を選択(反転表示)し、F4 " ボタンを押します。

**"PEAK MARK"**項目のパラメーター表示を開きます。

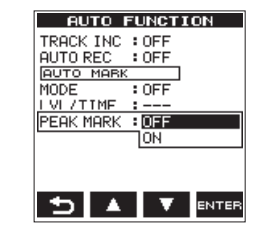

 F2 "▲"ボタンとF3 "▼"ボタンを使って、ピー クマーク機能を"ON"に設定します。

選択肢: "OFF"(初期值)、"ON"

- 6. F4 "INTER" ボタンを押して、設定を確定します。
- 7. 設定が終了したら、 **♠/MENU/**■ボタンを押して ホーム画面に戻ります。

#### メモ

- PEAKインジケーター点灯の2秒手前にマークを付けます。
- PEAKインジケーター点灯によるマークが付いてから10秒間は、新たにPEAKインジケータ点灯によるマークとオートマークの"LEVEL"によるマークは付きません。
- オートディバイド機能を使用する際に、PEAKイン ジケーター点灯によるマークでは分割されません。

#### マークスキップモードを設定する

ファイルに付けることのできるマークの種類が複数 ("MANUAL" / "LEVEL" / "TIME" / "PEAK") ある ため、マークの位置への移動の際に、どのマークに移動 するかを設定することができます。

- **↑**/MENU/■ボタンを押して、メニュー画面を表示します。
- 2. F1 "習" ボタンを使って、"TOOL" ページを表示 します。
- 3. F2 "▲" ボタンとF3 "▼" ボタンを使って、 "MARK SKIP MODE" 項目のパラメーターを選択 (反転表示)を選択し、F4 "№" ボタンを押します。 "MARK SKIP MODE" 項目のパラメーター表示を 開きます。

| REC TOOL SETU | P INFO |
|---------------|--------|
| MARK SKIP MOD | E:ALL  |
| XRI MUDE      | MANUAL |
|               | ILEVEL |
| REVERB        | PEOK   |
| SPEAKER       | OFF    |
| METRONOME     | ENTER  |
|               |        |
|               |        |
| ТАВ 🔺         |        |
|               |        |

**4. F2 "**▲" ボタンと**F3 "**▼" ボタンを使って、マークスキップモードを設定します。

#### 選択肢

- **"ALL"**(初期値):全てのマークに移動
- "MANUAL" : 手動で付けたマークにのみ移動
   "LEVEL" : オートマーク機能の "LEVEL"
   で付けたマークにのみ移動
   "TIME" : オートマーク機能の "TIME"で

  - "PEAK" 「PEAK1 フシグーター 泉灯時に 付けたマークにのみ移動 "OFF" :マークに移動しない
- 5. F4 "www" ボタンを押して、設定を確定します。
- **6.** 設定が終了したら、**祄/MENU/**■ボタンを押して ホーム画面に戻ります。

#### XRI 情報記録機能を設定する

ファイル形式がBWFで録音する際に、録音した時の XRI 情報 (eXtended Recording Information、入力 ボリューム等の録音設定情報) を記録することができま す。

- ↑/MENU/■ボタンを押して、メニュー画面を表示します。
- F1 "■" ボタンを使って、"TOOL" ページを表示 します。
- 3. F2 "▲" ボタンとF3 "▼▲" ボタンを使って"XRI MODE"項目のパラメーターを選択(反転表示)し、 F4 ""ボタンを押します。 "XRI MODE"項目のパラメーター表示を開きます。

| MARK SKIP MO | DE1 01 1  |
|--------------|-----------|
|              | IDE E HEL |
| XRI MODE     | : OFF     |
| DIVIDE       | : ON      |
| AUTO DIVIDE  | ON+GPS    |
| REVERB       | ENTER     |
| SPEAKER      | : ON      |
| METRONOME    | : ENTER   |
|              |           |

F2 "▲" ボタンとF3 "▼" ボタンを使ってXRI 情報記録機能のモードを設定します。

#### 選択肢

"OFF" : XRI 情報を記録しない

- "ON"(初期値): XRI 情報を記録する
- "ON+GPS" : XRI 情報とGPS情報を記録する
- 5. F4 "MTER" ボタンを押して、設定を確定します。

#### 注意

GPS情報は、専用アプリケーション(TASCAM DR CONTROL)から取得します。そのため、本体のみ では情報を取得することはできません。取得する情 報は、以下になります。

| "LATITUDE"  | :緯度情報 |
|-------------|-------|
| "LONGITUDE" | :経度情報 |

### XRI 情報を見る

BWF対応WAVファイルに記録したXRI 情報および GPS情報を **"XRI"** 画面で確認することができます。 以下の手順で **"XRI"** 画面を表示します。

- 1. I◀◀ボタンまたは▶▶Iボタン、もしくはブラウズ画 面で、XRI 情報を見たいファイルを選択します。
- ホーム画面で停止中に かんのです。 がののです。 がののです。 がののです。 がののです。 がののです。 がののです。 がののです。 がののです。 がののです。 で、メニューを表示します。
- 3. F1 "\*\*\* "ボタンを押して、"INFO" ページを表示します
- 4. F2 "▲" ボタンとF3 "▼" ボタンを使って "XRI "項目のパラメータを選択(反転表示)します。

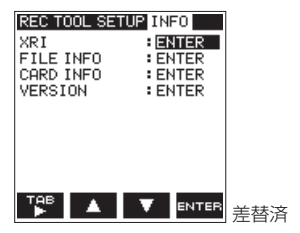

5. F4 "mm" ボタンを押すと "XRI" 画面が表示され、 以下のXRI 情報が表示されます。 XRI 情報が記録されていない場合は、"NO DATA" と表示されます。

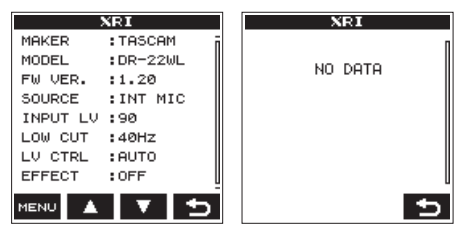

メニュー画面の "INFO" ページに戻るには、F4 "
 "ボタンを押します。

XRI 情報を削除する

XRI 情報またはGPS情報を削除します。

1. "XRI" 画面でF1 "mov" ボタンを押して、ポップアップメニューを表示します。

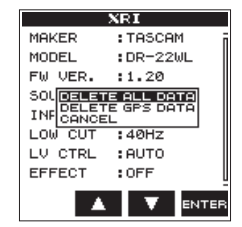

 F2 "▲" ボタンとF3 "▼" ボタンを使って、削除 する情報の範囲を選択(反転表示)します。

#### 選択肢

**"DELETE ALL DATA"**:XRI 情報とGPS情報を 削除します。 **"DELETE GPS DATA"**:GPS情報のみを削除し ます。

F4 "mee" ボタンを押します。
 以下の確認のポップアップメッセージが表示されます。

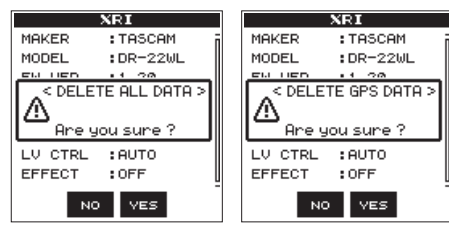

4. F3 "www" ボタンを押して、選択した範囲の情報が 削除します。

選択した範囲の情報を削除しない場合は、F2" № "ボタンを押します。

5. 設定が終了したら、 **↑**/MENU/■ボタンを押して ホーム画面に戻ります。